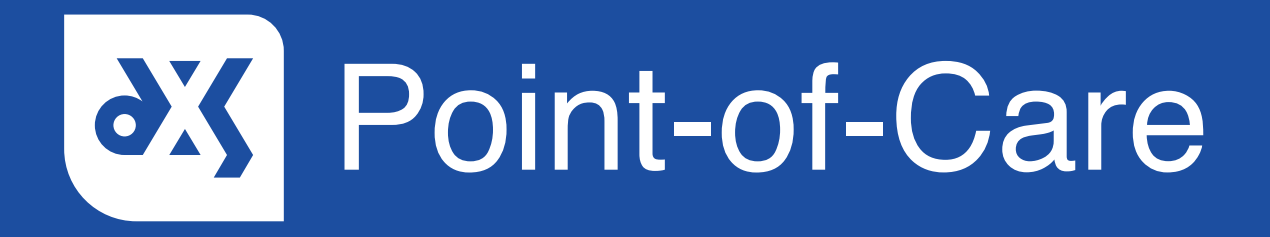

#### **User Guide**

How to Search from the DXS Point-of-Care Home Screen Vision

#### Introduction

This guide will show you how to search from the DXS Point-of-Care home screen.

### Instructions

1. Log into your clinical system and click on the DXS Point-of-Care button.

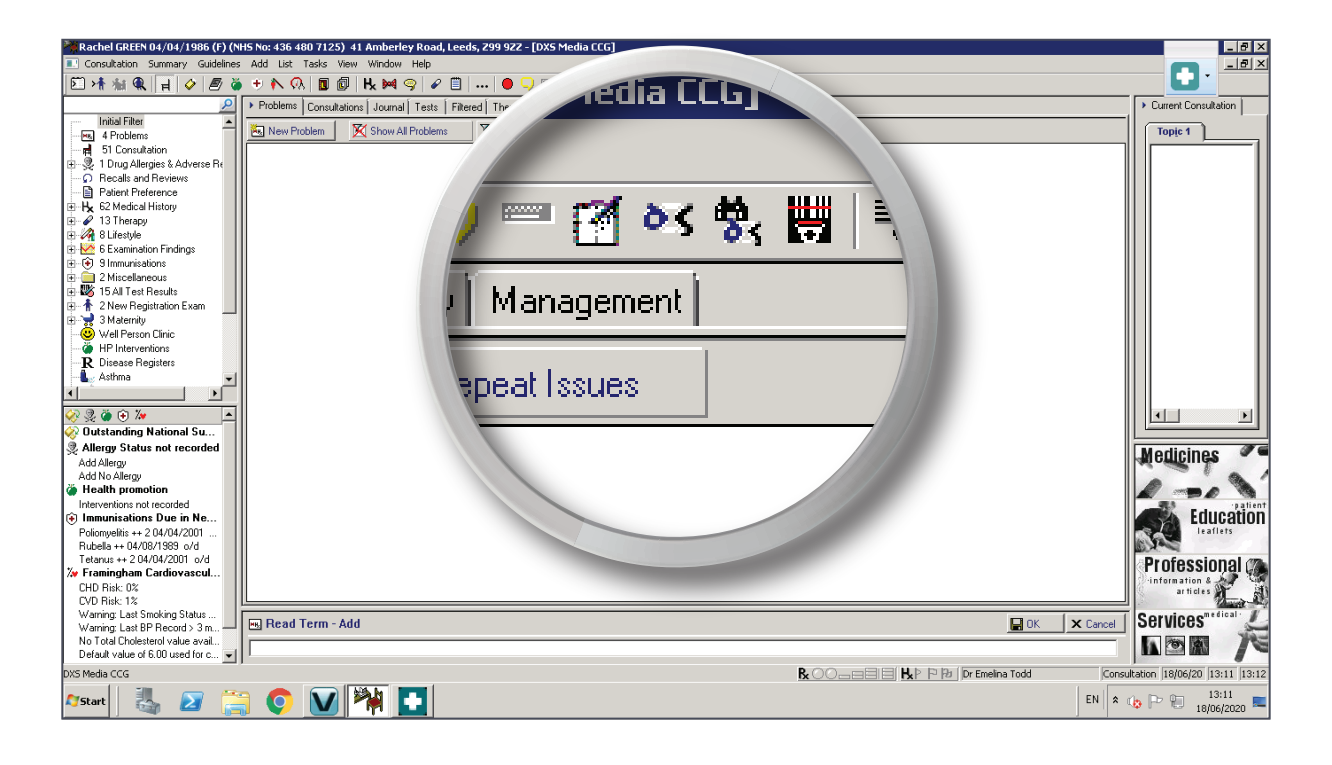

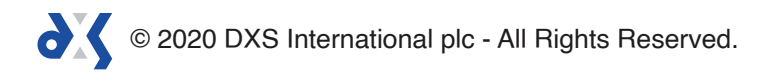

2. This will navigate you to the DXS Point-of-Care home page.

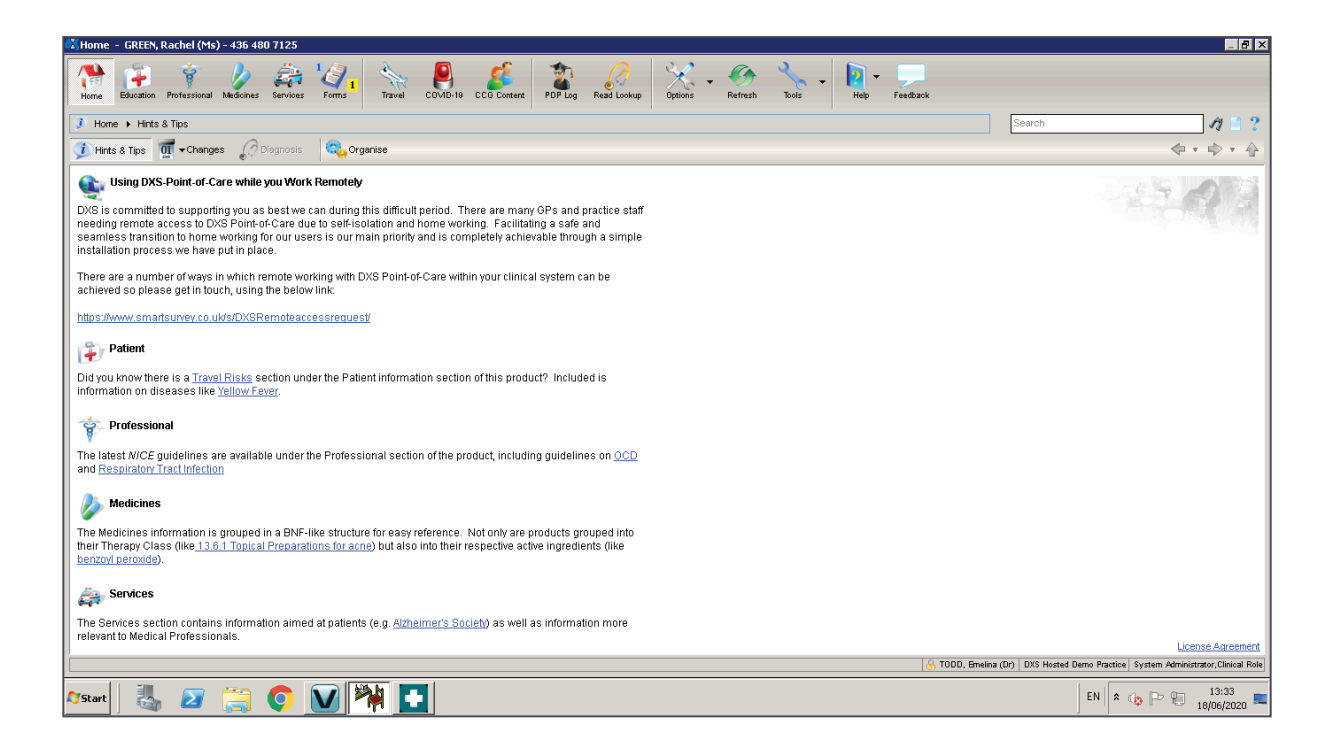

3. The search bar allows you to search for items based on the title, category or conditions they are associated with.

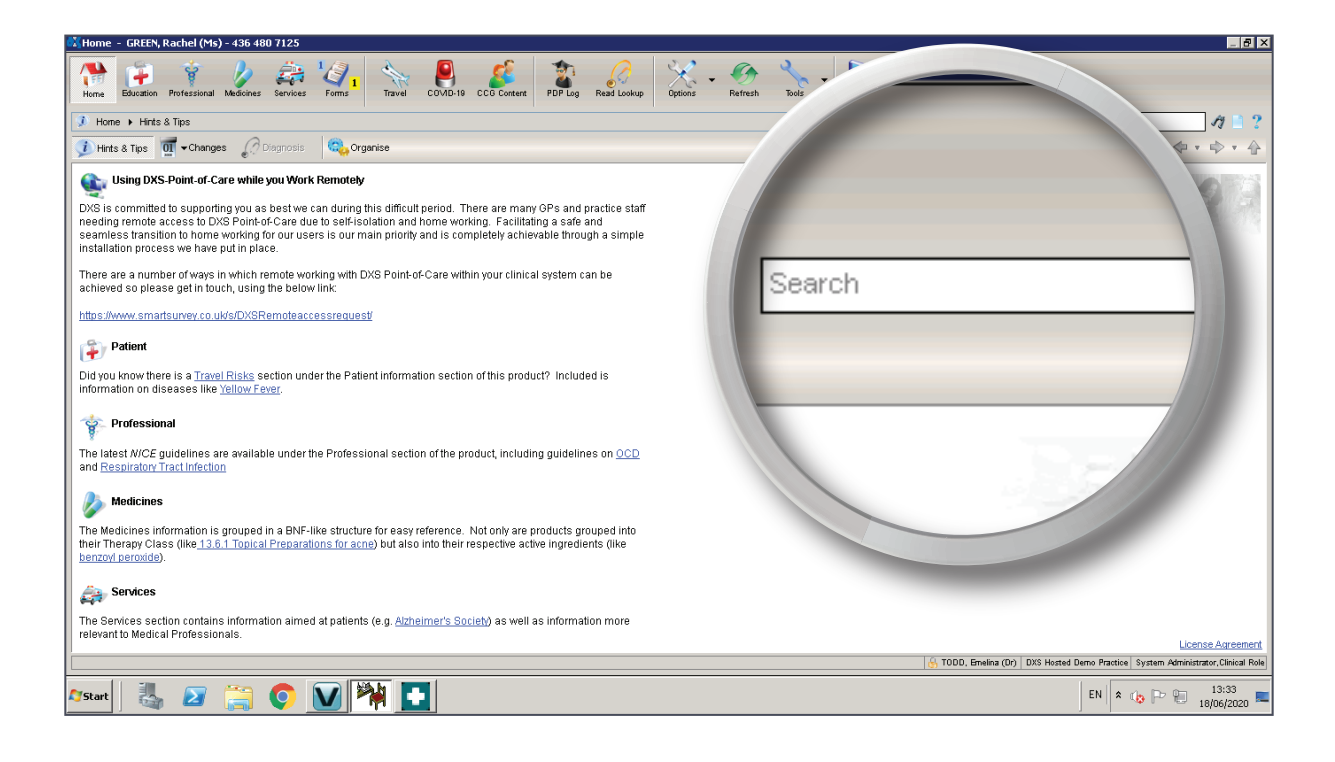

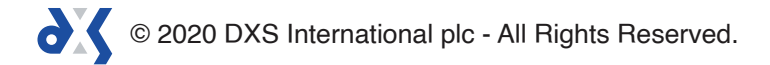

- 4. Click on the search bar and type in a title or keyword.
- 5. The title or keyword can consist of single, multiple or partial words.

| 🕅 Home - GREEN, Rachel (Ms) - 436 480 7125                                                                                                    | _ 8 ×                                                                               |
|----------------------------------------------------------------------------------------------------|-------------------------------------------------------------------------------------|
| Home Education Professional Medicines Services Forms Travel COMD-19 CC0 Cortext PDP Log Read Lokup Options - Medicines Tools -                                                                                                    |                                                                                     |
| 3 Home + Hints & Tips                                                                                                    | 11 🗎 ?                                                                              |
| J Hints & Tips 🔟 + Changes 🎣 Diagnosis 🔍 Organise                                                                                                    | \$ · \$ · \$                                                                        |
| Sing DXS-Point-of-Care while you Work Remotely                                                                                                    | 673                                                                                 |
| DXS is committed to supporting you as best we can during this difficult period. There are many GPs and practice staff<br>needing remote access to DXS Point-of-Care due to self-isolation and home working. Facilitating a safe and<br>seamless transition to home working for our users is our main priority and is completely achievable through a simple<br>installation process we have put in place. |                                                                                     |
| There are a number of ways in which remote working with DXS Point-of-Care within your clinical system can be achieved so please get in touch, using the below link                                                                                                    |                                                                                     |
| https://www.smartsurvey.co.uk/s/DXSRemoteaccessrequest/                                                                                                    |                                                                                     |
| Patient                                                                                                    |                                                                                     |
| Did you know there is a Travel Risks section under the Patient information section of this product? Included is<br>information on diseases like <u>Yellow Fever</u> .                                                                                                    |                                                                                     |
| Professional                                                                                                    |                                                                                     |
| The latest NICE guidelines are available under the Professional section of the product, including guidelines on <u>OCD</u><br>and <u>Respiratory Tract Infection</u>                                                                                                    |                                                                                     |
| Medicines                                                                                                    |                                                                                     |
| The Medicines information is grouped in a BMF-like structure for easy reference. Not only are products grouped into their Therapy Class (like <u>13.6.1 Topical Preparations for acne</u> ) but also into their respective active ingredients (like <u>benzovi peroxide</u> ).                                                                                                    |                                                                                     |
| Services                                                                                                    |                                                                                     |
| The Services section contains information aimed at patients (e.g. <u>Atcheimer's Society</u> ) as well as information more<br>relevant to Medical Professionals.                                                                                                    |                                                                                     |
|                                                                                                    | License Agreement                                                                   |
|                                                                                                    | 1000, Emetria (Ur)   UXS Hosted Demo Practice   System Administrator, Clinical Role |
| Afstart 🛛 💐 😰 📜 🚺 🎦                                                                                                    | EN<br>🖈 🕪 🔛 👘 🔛 13:36<br>18/06/2020 📼                                               |

6. Press enter on your keyboard or click on the 'Find' button to initiate the search.

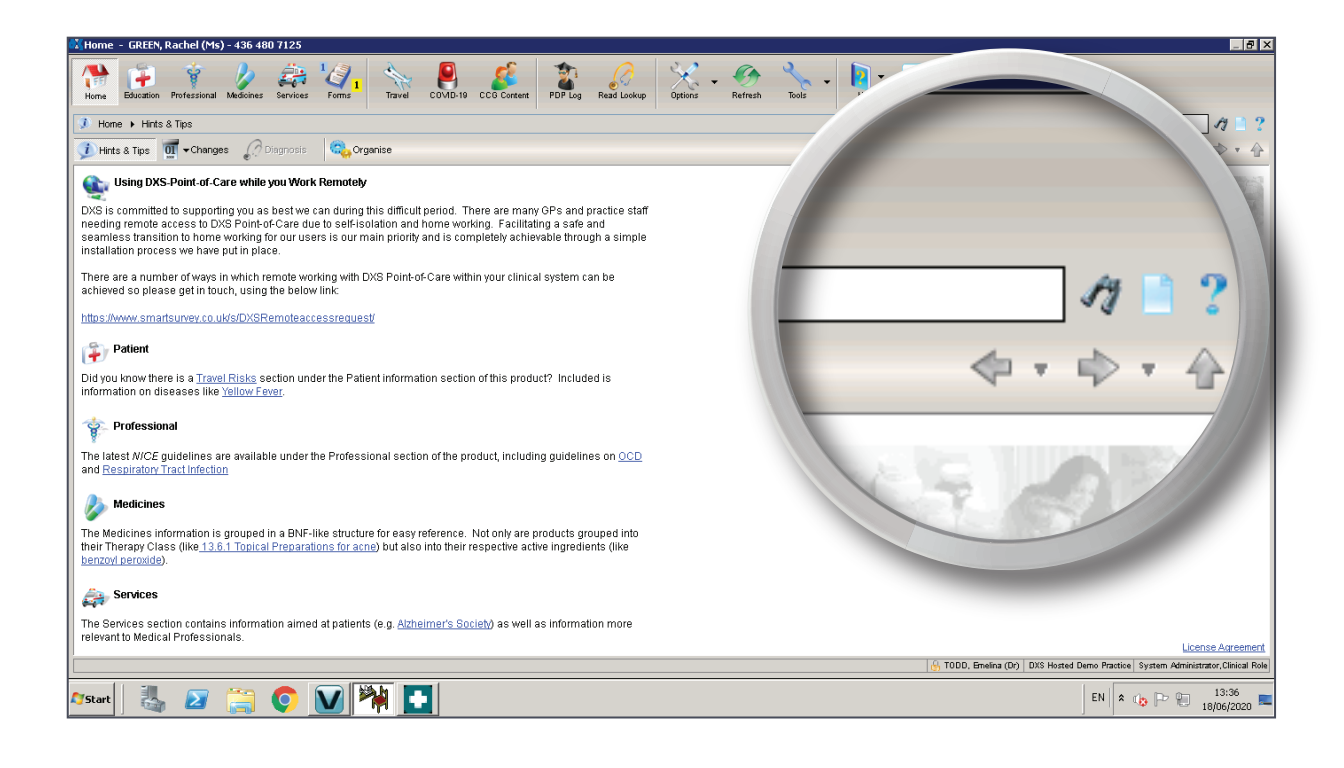

7. A list of search results will be displayed.

| M Home - GREEN, Rachel (Ms) - 436 480 7125                                                                                                    |                                                                              |
|----------------------------------------------------------------------------------------------------|------------------------------------------------------------------------------|
| The Education Perfectional Medicines Services Forms There COVID-19 CC0 Creek PDP Log Read Lookap Options Refresh Tools Help Feedback                                                                                                    |                                                                              |
| Y Home ▶ Search ▶ Professional                                                                                                    | diabetes 🎢 🗎 🤉                                                               |
| 🥂 Search Results - "diabetes" in Professional                                                                                                    | <u>Clear Results</u>                                                         |
| Size     Professional     Solution     Medicine hormston,<br>Baster, thromation,<br>Laafter, thromasion<br>Travel Advice     Solution     Support groups and patient<br>Services     Support groups and patient     Patient Forms     44 |                                                                              |
| Eavourite and Recently Accessed Items                                                                                                    | Expand to refine your search > 😜                                             |
| a Gestaria diabete                                                                                                    | Red Whale                                                                    |
|                                                                                                    |                                                                              |
| Caller autway                                                                                                    | COVID-19                                                                     |
| Blond Gurase Lower of the Share With Type 2 Diabetes                                                                                                    | Quick Reference Guides                                                       |
| Y Drug And Disease Pitfalls To Avoid For Any Acute Illness During COVID-19 Epidemi c                                                                                                    | COVID-19                                                                     |
| Forms and Protocols                                                                                                    |                                                                              |
| Tightetes and Ramadan BMJ Pathway                                                                                                    | Forms and Protocols                                                          |
| Y Ramadan and Diabetes                                                                                                    | Forms and Protocols                                                          |
| 🕆 Ramadan Health Factsheet 2020                                                                                                    | Forms and Protocols                                                          |
| TReferrer Information Sheet Diabetes                                                                                                    | Forms and Protocols                                                          |
| Guidance                                                                                                    |                                                                              |
| 🝸 Aflibercept For Treating Diabetic Macular Oedema                                                                                                    | NICE Guidance                                                                |
| Y Antihyperglycaemic Agents used for Type 2 Diabetes                                                                                                    | PatientPro                                                                   |
| Y Assessment of the Patient with Established Diabetes                                                                                                    | PatientPro                                                                   |
| 🕆 Canagliflozin In Combination Therapy For Treating Type 2 Diabetes                                                                                                    | NICE Guidance                                                                |
| 🚏 Canagliflozin, Dapagliflozin Empagliflozin For Treating Type 2 <b>Diabetes</b> (TA390)                                                                                                    | NICE Guidance                                                                |
| V Chronic Pancreatitis                                                                                                    | Red Whale                                                                    |
| Continuous Subcutaneous Insulin Infusion For The Treatment Of Diabetes Mellitus                                                                                                    | NICE Guidance                                                                |
| Y Dapagililozin - Inple Iherapy Ireating Type 2 Diabetes (IA418)                                                                                                    | NICE Guidance                                                                |
| Vapagimozin in Combination Therapy For Treating Type 2 Diabetes (TA208) Diabetes Diab and Europian                                                                                                    | NICE Guidance                                                                |
| Distances Distances Cartoneese                                                                                                    | TODD Emails (PC) DVS Hasted Dama Practice System Administrator Clinical Pole |
|                                                                                                    | Troop, anima (b) - bio notes beno natice - system Permissiator, cancar role  |
| Afstart 🛛 🛃 🜔 💟 🎇 💽                                                                                                    | EN 🛠 🎲 🏱 🐑 13:38 💻                                                           |

8. The number of results in each section is indicated in the top right corner of the section tab.

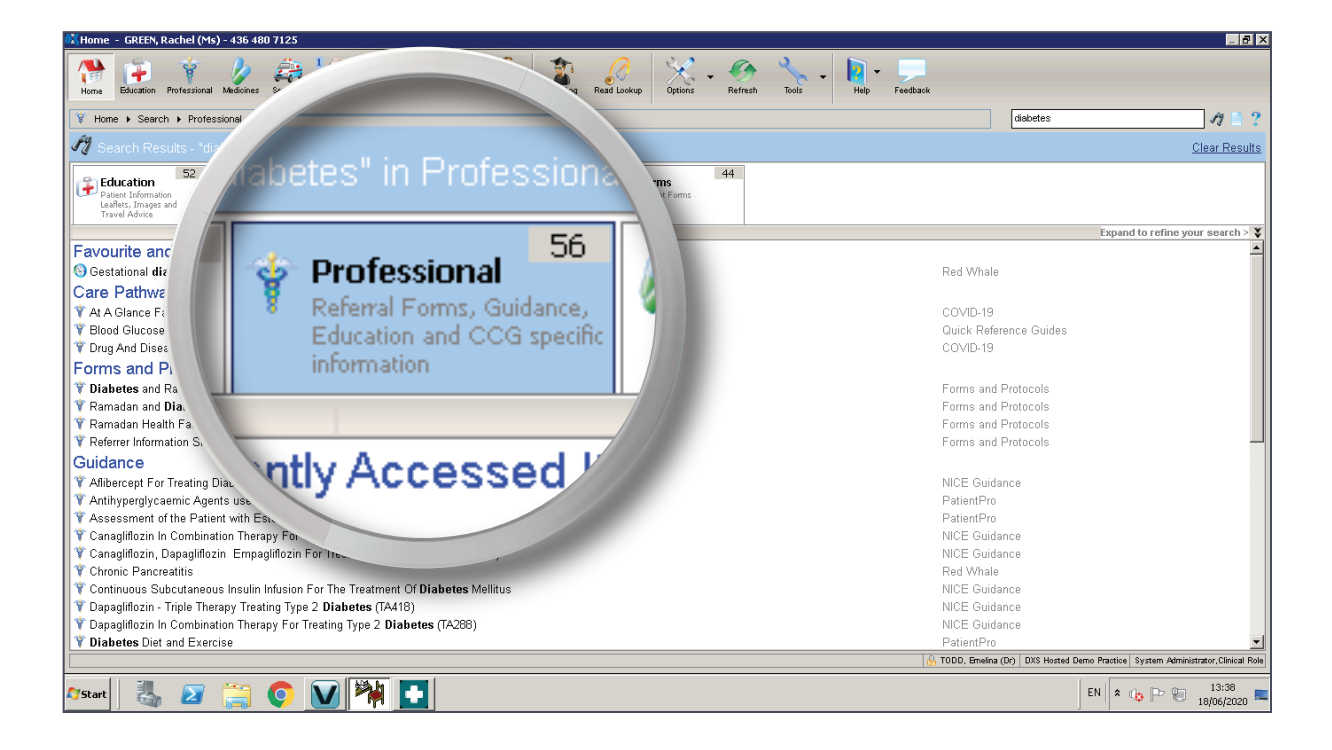

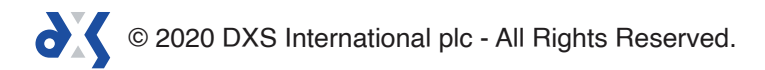

9. You can view the content available in a section by clicking on the relevant tab.

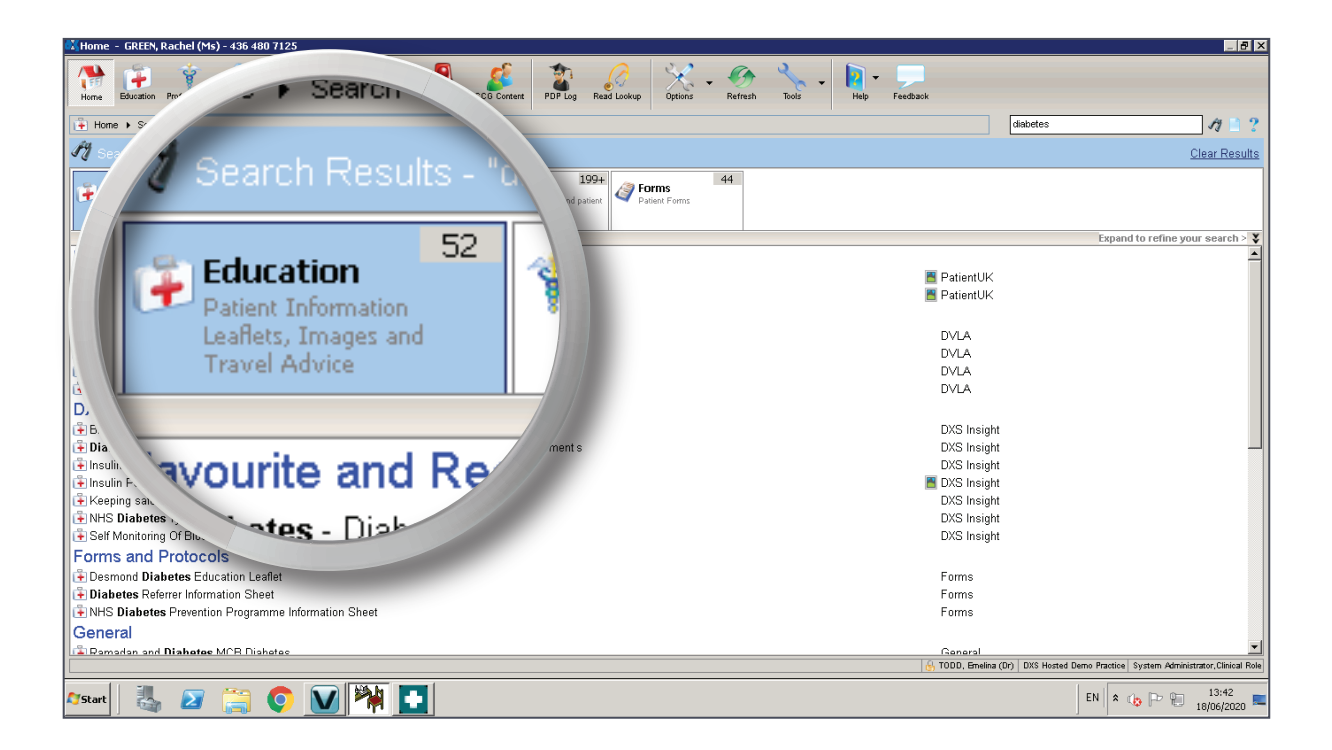

- 10. Results are displayed in categories denoting the type of document.
- 11. The categories, as well as the listed search results under each category, are displayed in alphanumerical order.

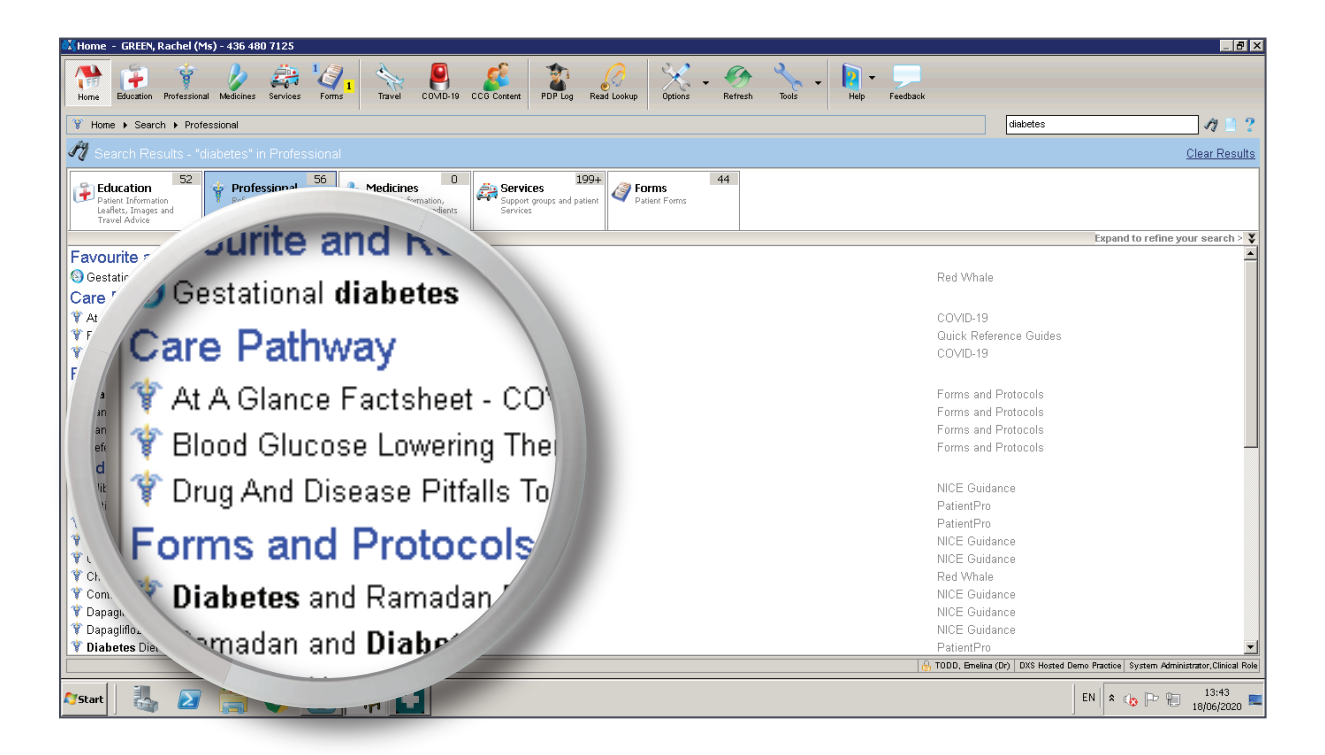

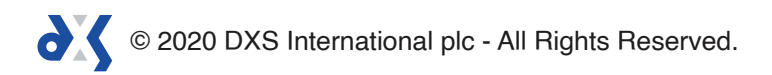

12. Any Favourite or Recently Accessed documents will be prioritised to the top of the list, making it quicker and easier to access them.

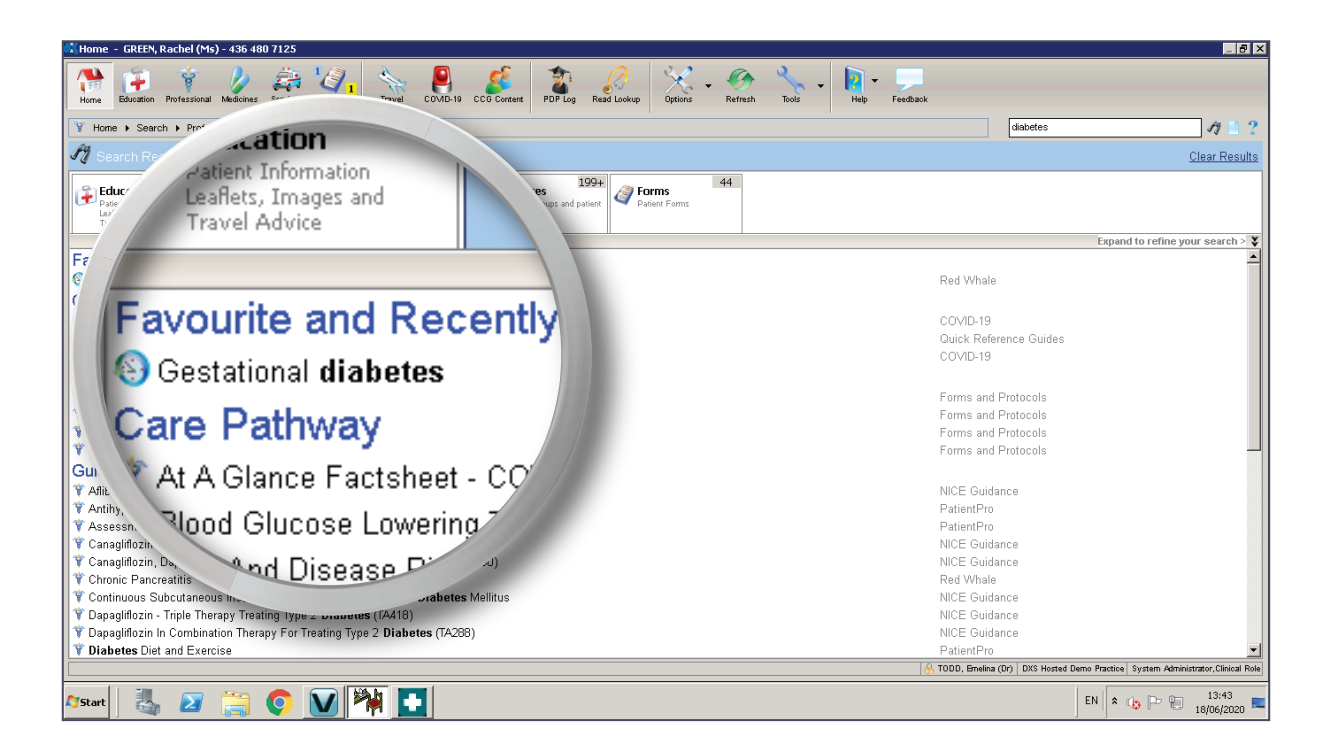

13. To filter your search results, select the chevron icon.

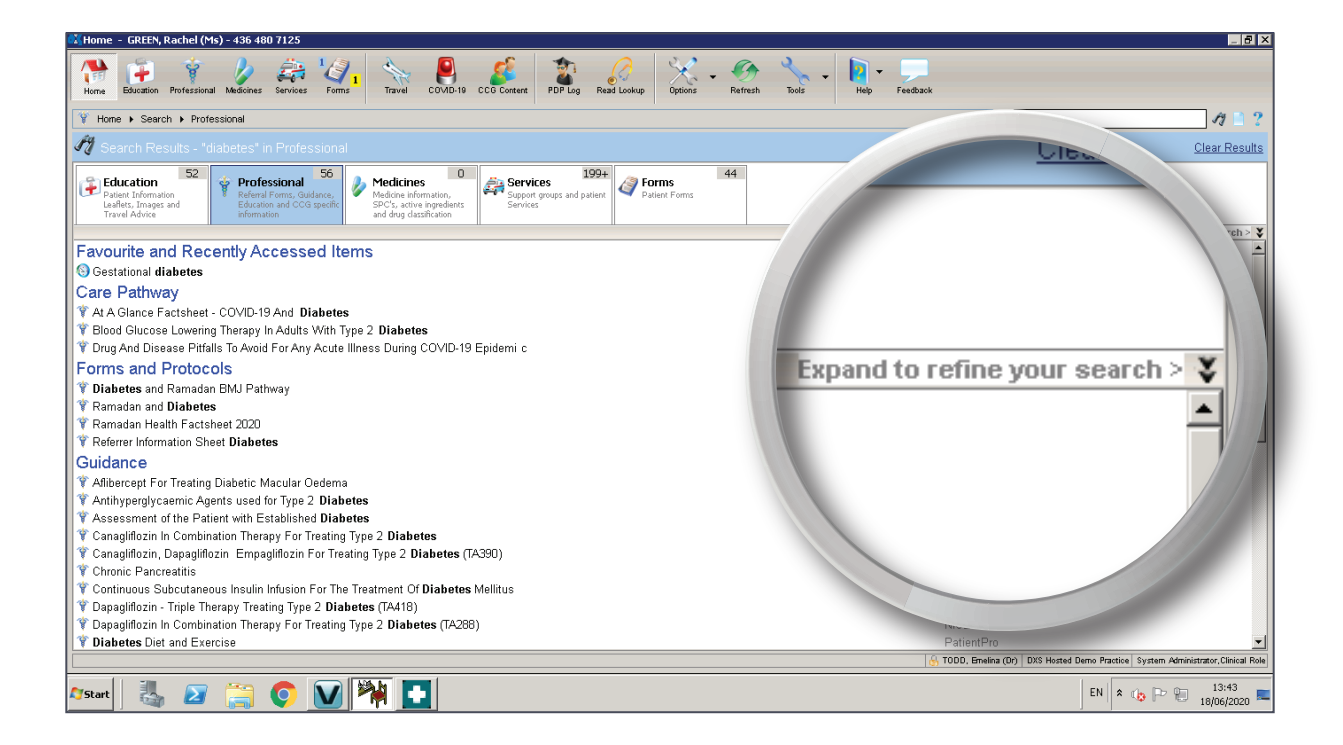

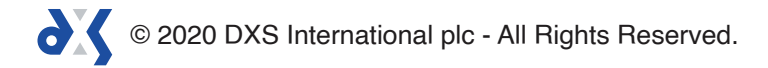

- 14. Filter buttons can be activated or deactivated by selecting or deselecting the tick box on the left of the filter button.
- 15. Please note that any changes to the filter selection or deselection will be retained and applied to the next search.

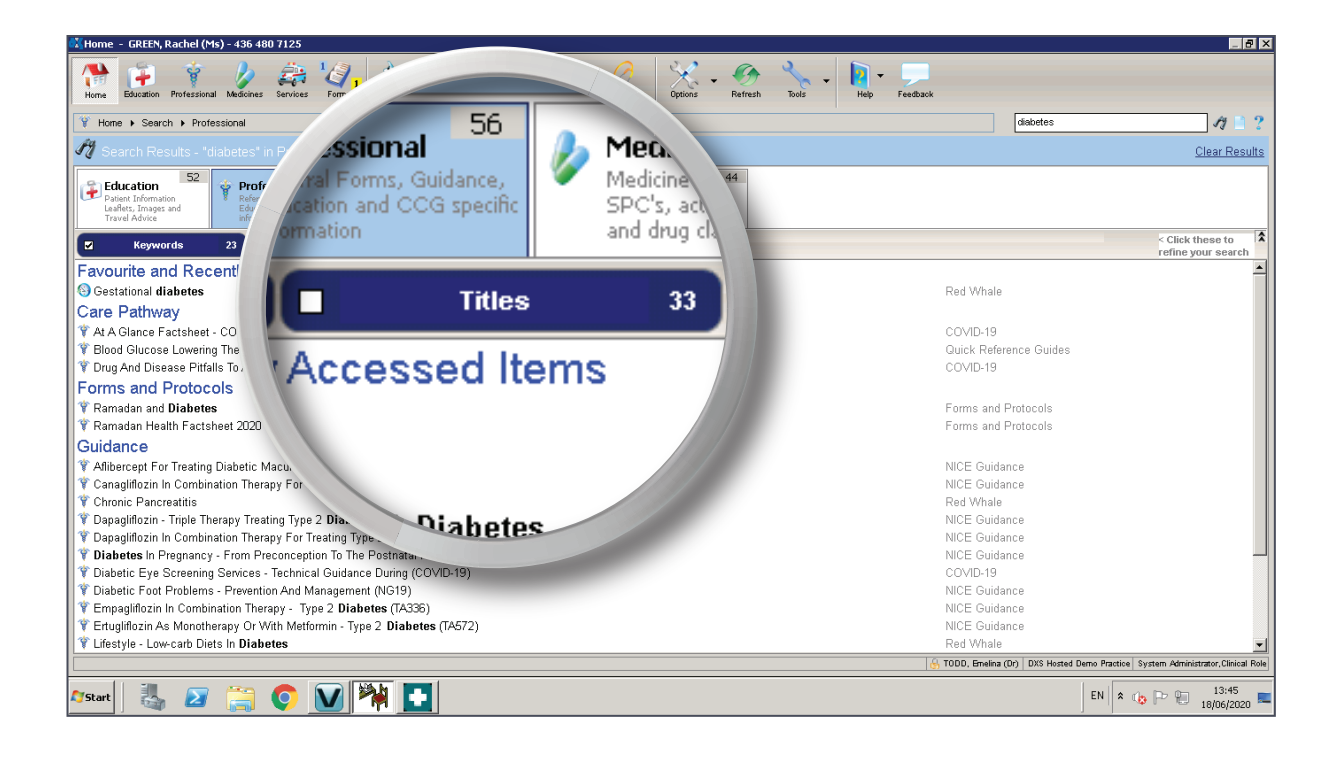

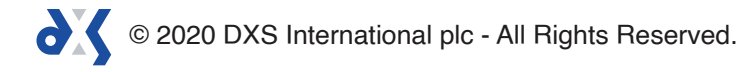

# Support

0800 028 0004 (option 1)

support-uk@dxs-systems.com

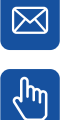

dxs-systems.co.uk

## Training

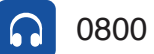

0800 028 0004 (option 2)

training@dxs-systems.co.uk  $\boxtimes$ 

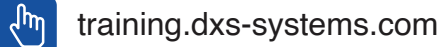

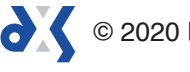